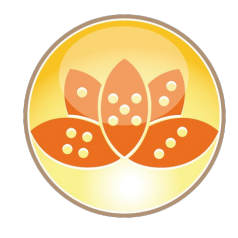

### **"CSI Domino"**

### **Diagnostic Collection & NSD Analysis**

### **Daniel Nashed**

#### AdminCamp 2019 – 25-27 March in Gelsenkirchen

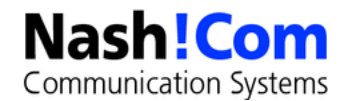

### **About the presenter**

- Nash!Com German IBM® Business Partner/ISV
  - Member of The Penumbra group -- an international consortium of selected Business Partners pooling their talent and resources
- Focused on Cross-Platform C-API, IBM® Domino® Infrastructure, Administration, Integration, Troubleshooting and IBM® Traveler
  - Platform Focus: Microsoft® Windows® 64, Linux® and IBM AIX®
- Author of the Domino on Linux®/UNIX® Start Script
  - Note: Working on RHEL7 + SLES 12 "systemd" support

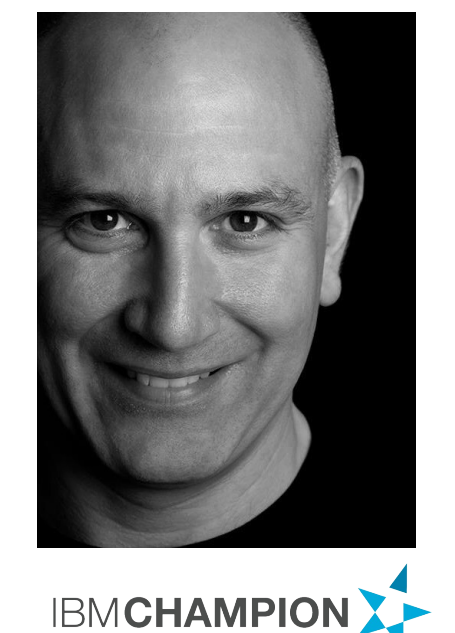

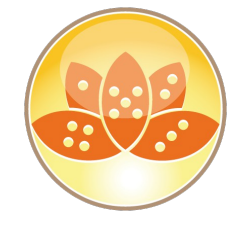

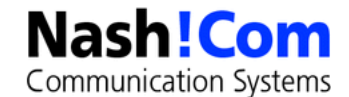

### Agenda

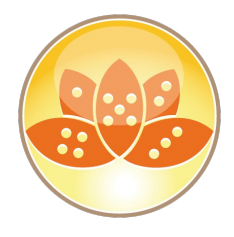

- Introduction What is "Serviceability"
- Automatic Data Collection (ADC), Configuration Collector
- NSD, Memcheck
  - Server Crashes, Hangs, Annotation of NSDs
- Memory Management
- Advanced Methods
  - Semaphore Debugging
  - Memory Dumps
- Performance Troubleshooting
- Q&A Any time

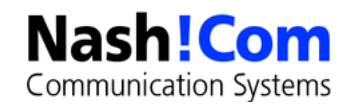

### **Useful Software & Tools**

#### Software

- Notes Peek
- Lotus Notes Diagnostics (LND)
- 7Zip open source ZIP tool
- Ultraedit (commerical but great) or Notepad++ (free)
- NashCom Tools
  - nshcrash
  - Nshmem

#### C-API Toolkit

Great source of information

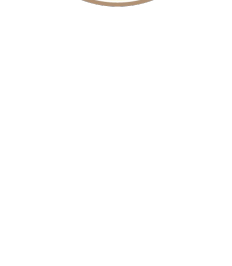

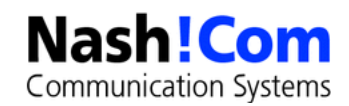

### What is Serviceability?

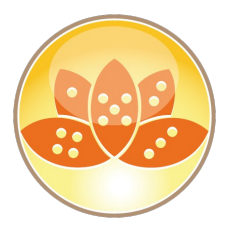

RAS = Reliability Availability Serviceability

#### • RAS is the effort to improve the Domino Product suite so that:

- Client/Server doesn't crash or hang as often (Reliability)
- Client/Server performs well, Server is available to clients (Availability)
- The ability to quickly pin-point and fix problems (Serviceability)

#### • Ongoing effort in each incremental release

- Some features are even back-ported to older releases

#### It's not just about NSD & Memcheck but all parts of Domino

- Logging, Debug Options, etc
- Great help for Admins, Developers and Troubleshooters

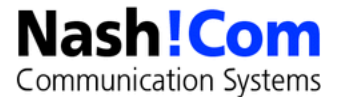

### **Diagnostic Features in Domino**

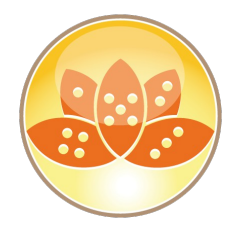

### Directory \IBM\_TECHNICAL\_SUPPORT

- Single place of log files collection
- Many many debug options

#### Dynamical Console Log

- Log file containing all log information

#### • Automatic Data Collection / Configuration Collector

- Server and Client mail self-acting, configuration snap-shot
- Debug Options on Server and all Servertasks
- Domino Domain Monitoring (DDM)
  - Comprehensive Server Monitoring

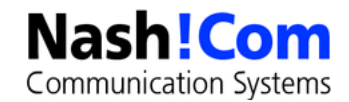

### **Diagnostic Features in Domino**

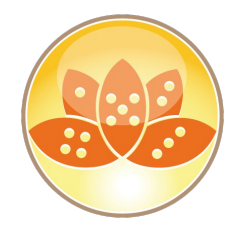

#### • NSD

- Notes System Diagnostics

#### Fault Recovery

- Generates NSD files and restarts servers automatically
- Memory Dumps, Trapleaking
- Semaphore Debugging

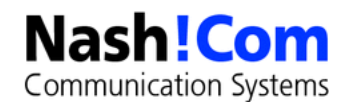

### **Fault Recovery**

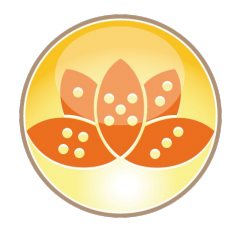

#### Domino Server detects crash and restarts automatically

- Panic routine calls fault recovery code

#### Enabled in Server document

- Run NSD To Collect Diagnostic Information: Enabled
- Automatically Restart Server After Fault/Crash: Enabled
- Mail Fault Notification to: LocalDomainAdmins
  - D8: Improved crash info contained within e-mail notification

#### How Fault Recovery works

- Run NSD if configured
- Cleans up resources
- Restarts Server

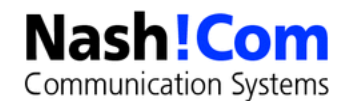

### **Transaction Logging**

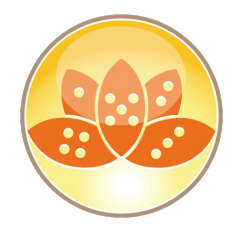

#### Recommended for all Domino server types

- Changes the way databases are locked for concurrent access
  - Lock-Manager optimizes performance
  - Changes are written sequentially into translog
  - Asynchronous Log Manager writes data into databases afterwards
    - Process can continue to run meanwhile
- Without Transaction Logging, databases open at crash time are inconsistant
  - Needs fixup for all open databases which causes load on server and delays the time until Domino Server is completely back only after a crash
  - Data Loss possible without Transaction Log in crash situations
- With transaction logging the recovery operation writes pending changes into the open databases at crash time

#### • Recommend: Domino Backup API aware Backup Solution

- Or shutdown your Domino Server for backup at night
- All other backup operations are completely unsupported

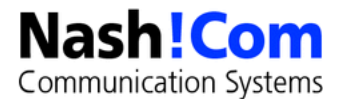

### **Automated Diagnostic Collection (ADC)**

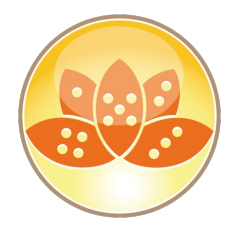

Communication Systems

- Enables you to set up a mail-in database to collect the diagnostic information generated from the ND Client/Server crashes in one central repository.
  - Senddiag servertask runs on startup to collect information like NSDs
- Server Configuration Doc / Diagnostics Tab
  - Fault-Report Database (Indfr.nsf) as Mail-in Database
    - Size for diagnostic data, retention days, ...
    - Filter pattern to add to data collection (file-patterns!)

#### ADC and Fault Recovery is also available for Notes Clients

- Configured in desktop policy
- Mail Size Limit in Config Document also applies for diag mails
  - For Clients and Servers

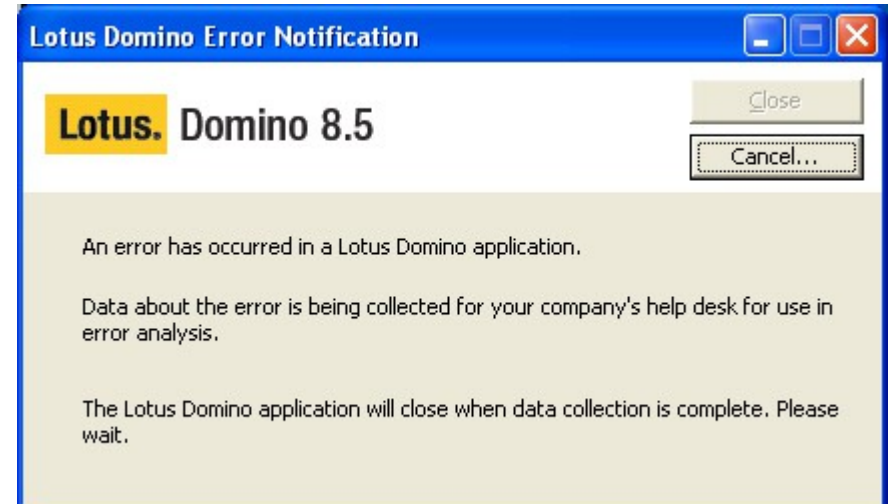

### Fault Analyzer Servertask

#### Fault Report Database is typically located on admin server

 Mail-In Database with Fault Report Template

#### • Fault Analyzer Servertask

- Used to annotate, categorize NSDs (since R7)
  - Similar call-stacks, Same Domino releases, Client or Server
- You should have separate databases for clients / servers

# Configuration Settings : \* Basics Security Client Upgrade LDAP Router/SMTP MIME NOTES.INIS

| Diagnostic Collection Uptions                                           | y                                                     |
|-------------------------------------------------------------------------|-------------------------------------------------------|
| Mail-in Database for diagnostic reports:                                | <sup>©</sup> Lotus Notes/Domino Fault Reports 💵       |
| Maximum size of diagnostic<br>message including attachments (in<br>MB): | ິ 20 ຼ                                                |
| Maximum size of NSD output to<br>attach (in MB):                        | ິ 10 ຼ                                                |
| Maximum amount of console output file to attach (in KB):                | ິ 10240 ຼ                                             |
| Diagnostic file patterns:                                               | F                                                     |
| Remove diagnostic files after a specified number of days:               | "No                                                   |
| Fault Analyzer                                                          |                                                       |
| Run FaultAnalyzer on Fault DBs on this server:                          | ″Yes <b></b>                                          |
| Run Fault Analyzer on:                                                  | <sup>r</sup> All mail-in databases on this server 🛛 🕶 |
| Remove attachments from duplicate faults:                               | <sup>r</sup> No <sub>3</sub> -                        |

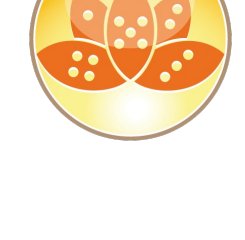

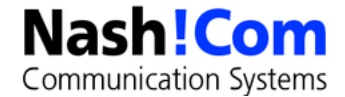

### **Configuration Collector**

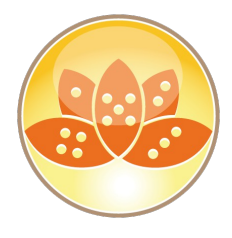

#### Provides snapshots of how a Domino server is configured

- Located in IBM\_TECHNICAL\_SUPPORT directory
- Configuration files
  - Server Document (serverdoc\_<server>\_<date>\_<time>.dxl)
  - Configuration Document (configall\_<server>\_<date>\_<time>.dxl)
  - Format: DXL Domino XML Format
    - Tip: Can be imported back into a Domino Directory
       You can use the dxlimport example form the C-API toolkit ;-)
- Sysinfo NSD (sysinfo\_<server>\_<date>@<time>.log)
  - Contains information about environment
    - Notes.ini, System Environment (details later)

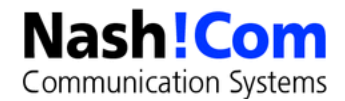

### **Dynamic Console Log**

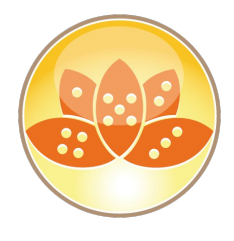

#### Contains all logging information

- Including debug information
- Same as notes.ini debug\_outfile!

#### Server commands

start consolelog / stop consolelog / sh server

#### • Tip: By default the console log file shunk size is 10 MB

- Change via notes.ini Console\_Log\_Max\_Kbytes=n
  - Used to be 1 KB only in earlier releases
  - Or completely enable console log
    - This will keep all console log data

#### • Only needed for Windows

- On Linux/Unix you can use the console out redirection

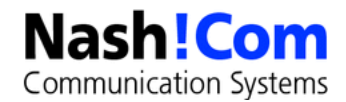

### **Domino Server Controller**

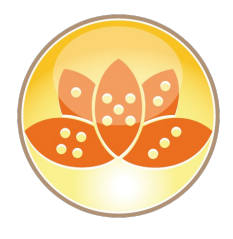

#### Needed since Win2008 because of Security change

- Even server is using the system account a native console window is not allowed
- Workaround: Using the Server Controller
  - Automatically installed on Win2008 and higher
- Also useful in other types of environment specially windows
- Reduces the need for remote control software and direct OS level access

#### • Start Server Controller by changing the nserver parameter

nserver -jc instead of nserver

# Java Controller can be used cross platform to connect to the server console

- Username/Password is needed
- OS-Level commands can be executed
- Server can be killed and started remotely

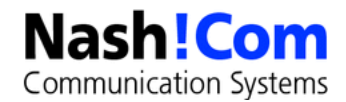

### **NSD - Notes System Diagnostics**

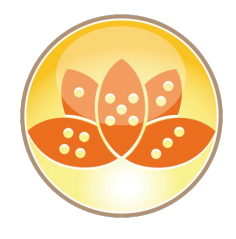

#### Has been around for years in Domino

- Fully available since a very long time (Domino 6.0 for Win32)
- Replaced the old RIP in Domino 6 for Win32
  - Not a "Just in Time" (JIT) Debugger

#### • It's invoked automatically if Server/Client crashes

- Or you can manually invoke it for troubleshooting
- NSD provides a huge collection of system diagnostics information on Domino and Operating System level
- Used by Admins, Developers and Support for Troubleshooting

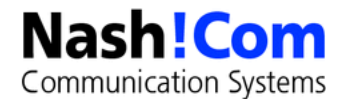

### **NSD - Startup**

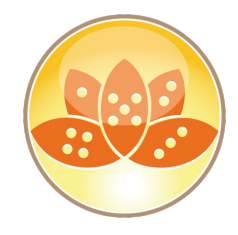

- Only invoked automatically when fault recovery is enabled on server
  - Can be started manually if server has already crashed but not yet recycled
  - Can also be used to terminating a hanging server (nsd -kill)
    - e.g. remove shared memory, semaphores and other resources...
- Can be used on running servers for troubleshooting and server hang diagnostics
  - Does not crash a running server
    - If you have the right OS patchlevels!!!

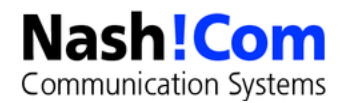

### **Major Sections of an NSD in Detail**

- Header: Version and System
- Process Table / Active Users
- Call-Stacks of running Processes
- MEMCHECK: Notes / Domino Memory Analyzer
- Shared memory handles and blocks
- Open Databases, Open Documents
- Performance Data
- notes.ini
- User OS-level Environment

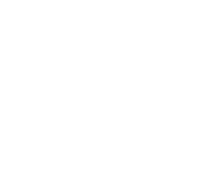

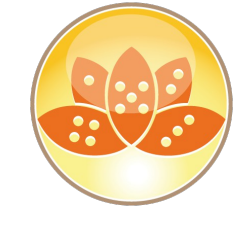

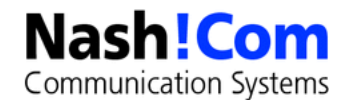

### **Major Sections of an NSD in Detail**

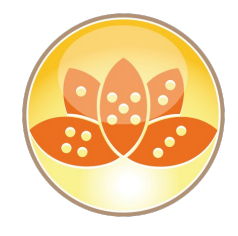

- Executable & Library Files
- Data Directory Full Listing
- Local Disks
- Memory Usage
- Network Stats
- Active Connections, Ethernet Stats, Active Routes, Protocol Stats
- Core File (in some cases)
- Sometimes NSD invokes a memory dump
- OS specific information
  - Installed software, Configuration, etc

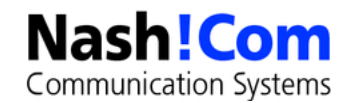

### **Run NSD as a Service**

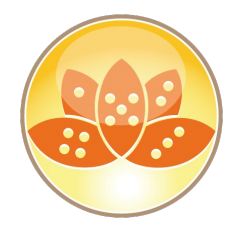

#### • New Feature since Domino 8 allows NSD to run as a service

- Avoids issues with users not having proper access to subdirectories or ability to attach to system processes
- One instance of NSD will run in background continuously as a service
- When a crash occurs, or NSD is run manually, dynamically created instance of NSD will proxy the request to start NSD Service

#### • Details in Domino 8 Admin Help and NSD HTML help

– nsd

- -svcinst | –svcuninst
- -svcstart | -svcstop
- -svclog | -svcreport
- If NSD service is started it is used automatically

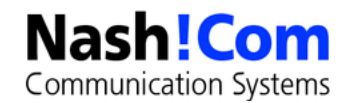

### **NSD Help Files in Domino 8**

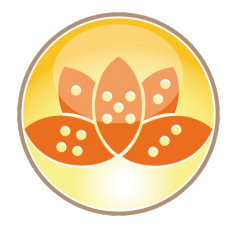

Check data/help directory for NSD documentation

### • nsddoc.html

- Main entry point for documentation

#### • nsdcmds.html

NSD commands

#### • nsdini.html

- nsd.ini options

#### • nsdopts.html

- NSD options

#### memcheck.html

- Memcheck documentation (not yet available in D8.0 Gold)

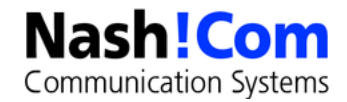

### **Why Server Freeze and Server Panic?**

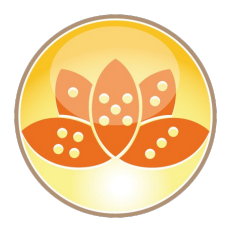

- Domino uses shared memory to allocate global resources to share between tasks and Domino core for different subsystems
  - NIF, NSF, ... e.g. views are stored in memory ...
  - Currupt Memory-Handle or other Handles can have impact on other running tasks and result in corrupted databases
- Domino "halts" the Server or Client with a PANIC or Freeze to avoid further damage
  - Freezing all tasks / threads
  - Diagnostics and Recycle Routines are called to restart

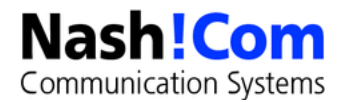

### What can cause server crashes?

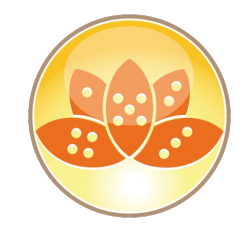

#### Design Elements / LotusScript/Java

#### Non-Core/Third Party code

– DECS/LEI, Oracle, DB2, JDBC, etc.

#### Corrupt data

- Corrupt documents, etc ...

#### Memory Management issues

Overwrites, handle locking, memory leaks)

#### Insufficent Memory

- Often caused by "Memory Leaks"

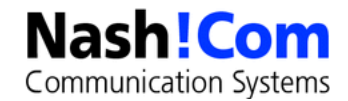

### **First Steps Analyzing a Crash**

#### Find the crashing thread

- "Fatal" is the most common indication of the crashing task
- If you don't find fatal, look for "Panic", "Access Violation" or "Segmentation Fault", "Signal" messages on Unix/Linux
- Tip: Last lines on console.log is helpful in most of the cases

#### Analyze the calls in the call-stack

- It is helpful to know about the C-API toolkit (SDK) to understand function names and parameters involved
- Not all function calls are exposed
- But the SDK (C-API Toolkit) gives you a good idea what to look for

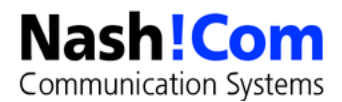

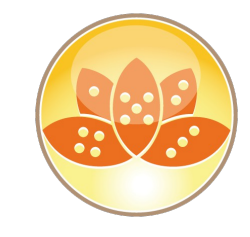

### **C-API Toolkit**

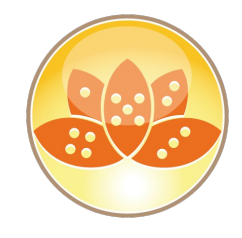

- The C-API Toolkit contains a sub-set of the internal APIs used by Notes Development to build Notes/Domino
  - Can be used to build your own servertasks, extension-manager, DSAPI filters, client applications
- Also a great resource for finding information about Domino

#### Components

- Header files
  - extract from the original Notes/Domino code
- Reference Database
  - Documentation for all exposed calls
- User Guide Database
  - Documentation how to use the toolkit and information about Notes/Domino internal Architecture etc.
- Sample Applications

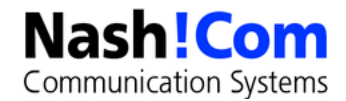

### **Reproducible Call-Stack/Bug?**

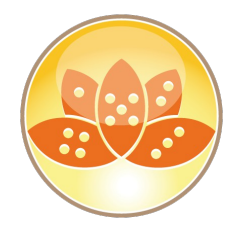

- Best case scenario: Reproducible call-stack on independent machines which does not occur on boxes with other releases
- But we are not always that lucky ...
  - If the call stack is similar at the end of the stack it could be a low-level API problem
  - If the call stack is similar at the higher level of the stack always in the same Servertask it could be the Servertask
  - If you see EM\_BEFORE, EM\_AFTER it might be an Extension-Manager problem
  - If it is always the same database it might be a data problem

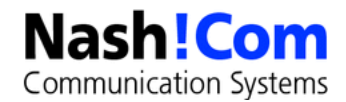

### How to find affected databases?

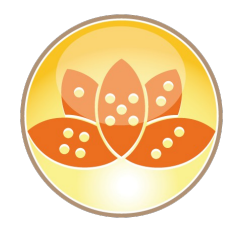

#### Check the Physical Virtual Thread Mapping

- To find VTHREAD of crashing process/thread for open databases

### FATAL THREAD 1/2 [nnshcrash: 18a0: 0594] ### FP=0x0012fd8c, PC=0x0040159c, SP=0x0012fc6c ### stkbase=00130000, total stksize=28672, used stksize=916 ### EAX=0x00000000, EBX=0x7ffd6000, ECX=0x00000000, EDX=0x000000005 ### ESI=0x003e757c, EDI=0x00000002, CS=0x0000001b, SS=0x00000023 ### DS=0x00000023, ES=0x00000023, FS=0x0000003b, GS=0x00000000 Flags=0x00010206 Exception code: c0000005 (ACCESS VIOLATION) @[ 1] 0x0040159c nnshcrash.AddInMain@12+540 (400000,2,3e757c) @[ 2] 0x0040183f nnshcrash.NotesMain@8+47 (2,400000) @[ 3] 0x004017b4 nnshcrash.notes main+212 (0,0) @[ 4] 0x004016a6 nnshcrash.main+22 (2,c20ea8) @[ 5] 0x00401c50 nnshcrash.mainCRTStartup+368 (0,0) [ 6] 0x7c817077 kernel32.RegisterWaitForInputIdle+73 (401ae0,0) <@@ ----- Notes Data -> TLS Mapping :: [nnshcrash: 18a0] (Time 11:04:08) ----- @@> VirtualTID PrimalTID NativeTID 18a0: 0594] [nnshcrash: 18a0: 0002] [nnshcrash: 18a0: 00021 [nnshcrash:

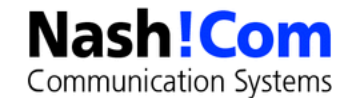

### How to find affected databases?

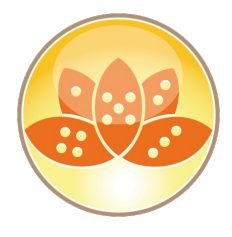

#### • VTHREAD contains all open databases and notes

- Notes can be documents, profile docs or design

| ** VThread [nnshcrash: 18a0: 0002]                               |
|------------------------------------------------------------------|
| .Mapped To: PThread [nnshcrash: 18a0: 0594]                      |
| SOBJ: addr=0x00456418, h=0xf01028d8 t=0xc176 (BLK_SDKT)          |
| $\dots$ SOBJ: addr=0x004561d4, h=0xf01028cf t=0xc275 (BLK_NSFT)  |
| $ SOBJ: addr=0x00422d10, h=0xf01028c1 t=0xc130 (BLK_TLA)$        |
| Database: C:\Lotus\Domino\data\mail.box                          |
| DBH: 251, By: CN=nsh-win-01/OU=Srv/O=NashComLab, WasAccessed=Yes |
| doc: HDB= 251, NoteID= 394, hNote=0x0002, flags=0000, class=8002 |
|                                                                  |
|                                                                  |

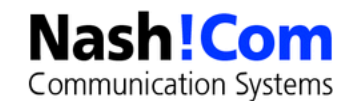

### How to find affected databases?

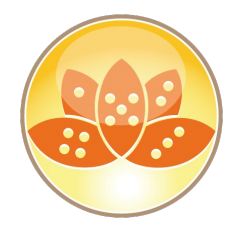

- It's not simple on all platforms to match physical /logical (virtual) threads
  - OS Data -> MM/OS Structure Information can help to find VTHREAD
  - Tip: Look for the exact string "StaticHang ="

```
<@@ ----- Notes Data -> OS Data -> MM/OS Structure Information (Time 11:04:07) ----- @@>
    Start Time = 02/26/2016 10:47:06 AM
    Crash Time = 02/26/2016 11:03:11 AM
    Console Log Enabled = 1
    Console Position = 0
    SharedDPoolSize = 4194304
    FaultRecovery = 0x00010012
    Cleanup Script Timeout= 600
    Crash Limits = 3 crashes in 5 minutes
    StaticHang = Virtual Thread [nnshcrash: 18a0: 0002] (Native thread [nnshcrash: 18a0: 0594])
(0x18a0/0x2/0x594)
    ConfigFileSem = ( SEM:#0:0x010d) n=0, wcnt=-1, Users=-1, Owner=[
                                                                                00001
                  = ( RWSEM: #52:0x410f) rdcnt=-1, refcnt=0 Writer=[ : 0000], n=52, wcnt=-
    FDSem
1, Users=0, Owner=[
                              00001
```

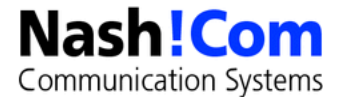

### How to match affected databases?

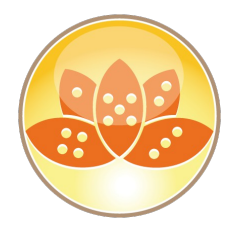

#### • To identify the DB causing the crash

- Search the Call-Stack for Database Handles and NoteIDs
  - e.g. NSFNoteOpen(DBHANDLE hDb, NOTEID NoteID, WORD flags, NOTEHANDLE \*hNote);
- A handle (DBHANDLE) is represented by a hex number in the call stack
  - Can be found in open database list
  - Take care: Handle number in open database list is decimal !
  - A NOTEID is also a hex value which identifies a Note in a Database

#### Seach for "NoteID"

- Either Admin Client Database Tools
- Notes Peek
- Your favorite other ISV AdminTool

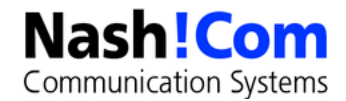

### **NotesPeek – Still a very useful Tool!**

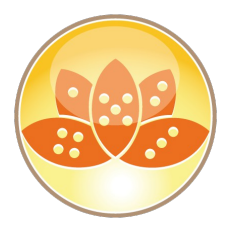

 NotesPeek is a free application developed by Lotus Development which can be downloaded for free

• Allows you to peek into Notes Databases in a very low way

- Finding notes by NoteID, UNID etc.
- Opening Profile Documents
- Find deletion stubs
- Look into each field including richtext and CD records
- Download Link NotesPeek 1.53
  - http://www.ibm.com/support/docview.wss?uid=swg24005686
  - Quite old version but still works with Notes 9.0.1

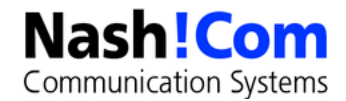

### **Last Lines from Console Log**

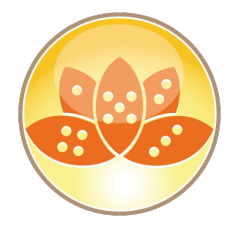

#### • Current versions of MEMCHECK contain last console log lines

- That's why console logging has been changed
- Very useful to figure out what last happened on the server

<@@ ----- Notes Data -> Server Data -> Last Console Log Messages (Time 11:04:07) ----- @@>
 Console log: domino\_debug\_nsh-win-01\_2016\_02\_26@10\_47\_06.log
 [1A18:0002-0714] 02/26/2016 11:02:11 AM Fault Analyzer started
 [1A18:0002-0714] 02/26/2016 11:02:12 AM Processing faults in lndfr.nsf
 > lo nshcrash mail.box
 > [18A0:0002-0594] 02/26/2016 11:03:54.98 AM OSInit> Initialized, name:
C:\Lotus\Domino\nnshcrash.EXE
 [18A0:0002-0594] 02/26/2016 11:03:54.98 AM OSInit> Initialized, using ServerKeyFileName
 user: CN=nsh-win-01/0U=Srv/0=NashComLab

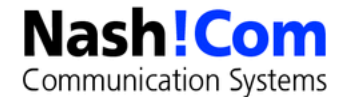

### **More Information - Open Files/Documents**

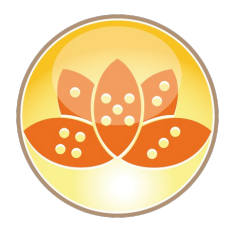

#### Check "Open Database Table" section

- Other open databases in the same task at the same time
- Check "Resource Usage Summary" section
  - Clearly lists all open DBs for every thread .. with handles and users

#### Check "NSF DB-Cache" section

- Databases open in Cache

#### Check "Open Documents" section

- Open Documents with matching database handles

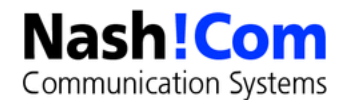

### **Abnormal Process Termination - Also a Crash**

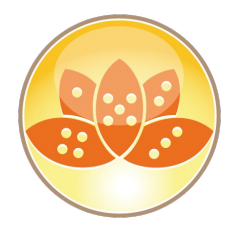

- Server task simply disappears from the OS process list with no errors produced (very rare)
  - Domino Server console indicates the task is still running
  - Task cannot be shutdown cleanly from console
  - Process monitor or on Unix/Linux: ChildDied Signal terminates server
- Must be treated as a crash
- Background:
  - Could cause major problems like semaphore hangs, resources that are not cleaned up etc...

#### Troubleshooting:

- Start/stop task debugging: debug\_initterm=1
  - Logs start/stop of tasks
- DEBUG\_THREADID=1
  - Logs thead-id for every log output

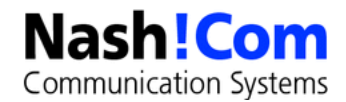

### **Next Steps**

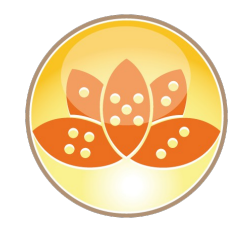

- Customer can only fix data problems, check/add server resources (e.g. memory) or install later versions
- Support can look into SPR database and find matching callstacks
  - Support needs all information available in IBM\_TECHNICAL\_SUPPORT directory -(please ZIP files!)
  - Every new version of Domino provides more diagnostic information (NSD, ADC, ...)
- Development or 3rd party software vendor can identify new problems and look into source code
  - Take care: NSD also contains some sensitive information about your system and users.
    - Check the NSD before sending it to external people

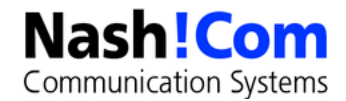

### **SYM File Support for Add-On Products**

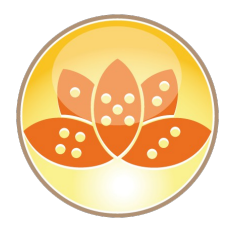

#### Domino uses a special SYM file format integrated into one large SYM file

- Since D6.5.1 Domino is able to read SYM files for individual binaries
- For previous versions keep debugging code in your applications to get proper annotated call-stack for 3rd party products
- Microsoft mapsym cannot be used to generate sym files for Notes/Domino

 Lotus Development (Iris) Tool Map2iSym is part of the Lotus C-API Toolkit since Domino 6.5.1

- Ability for NSD to integrate 3rd party "Domino family products"
- Starting with D6.5.1 NSD it works also extended Domino products

#### Since Domino 9 64bit "PDB" files are used instead of SYM

- Only IBM uses special formated SYM files
- No new Map2iSym available but you can use stripped PDB files

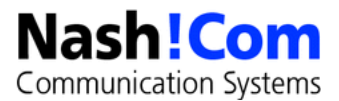

### **Lotus Notes Diagnostics (LND)**

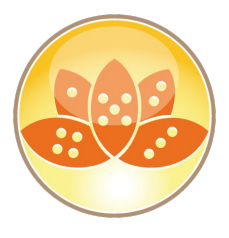

#### • Tool to annotate NSDs, semdebug files, memory dumps etc

- Current Version 2.9 downloadable from IBM
- http://www.ibm.com/support/docview.wss?rs=899&uid=swg240191

#### • Can be used to annotate crash NSDs

- Ships with notes database, plugs into Explorer

#### Very helpful tool

- Helps you to find crashing call-stack and categorizes
- the various NSD sections
- Also matches the data section of the thread in memcheck
- But you still have to know much about the background
- to interpret the results

| 0191                                         | Open<br>Print<br>Edit<br>7-Zip<br>Lotus Notes Diagnostic<br>Octus Quickr<br>Edit with Notepad++<br>Open With | * * |
|----------------------------------------------|----------------------------------------------------------------------------------------------------|-----|
| Auton<br>Automa                              | natic process<br>atic - No search                                                                            | Vir |
| Annota<br>Annota<br>Annota                   | ate (W32 NSD)<br>ate selected memory dumps<br>ate all memory dumps                                           | •   |
| Analyz                                       | e all annotated dumps                                                                                        |     |
| Split file<br>Strip ('<br>Filter (f<br>Compa | e (Any)<br>W32 NSD)<br>NSD)<br>re (NSD)                                                                      |     |
| Conver                                       | t EBCDIC to ASCII<br>t Semdebug Time Inpards                                                                 | _   |

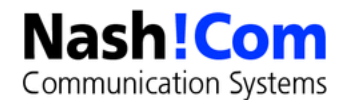

### **Domino Memory Management**

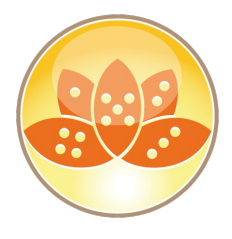

#### Domino uses an own Memory Management Layer

- Different Memory types
  - Pooled memory (DPOOLS)
  - Direct memory allocations
- Local and Shared Memory
  - Shared Memory for all Servertasks
  - Local Process Memory per tasks
- Memory is managed by Domino
  - Allocated Pool memory will be freed to Domino Memory Manager not Operating system
  - Memory Allocation can be tracked and troubleshooted

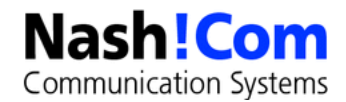

### **Memory Limitations**

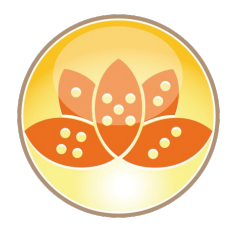

#### Domino has only a certain amount of addressable memory for

- Local Memory separate for each process
- Shared Memory shared between all Domino processes

#### The limit depends on the platform

- Combination of shared memory + local process memory is the limiting factor
- For 32bit the total limit is 4GB at most
- The larger part of memory used is shared memory
- You can run into peek memory situations

#### • Or run into memory leaks

- Memory not released when the application does not need it
- Certain Memory type (block) grows beyond reasonable numbers

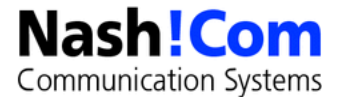

### **Memcheck Top 10 Memory Section**

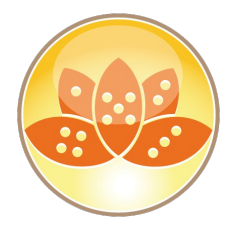

- There is a TOP 10 Memory section for shared memory
- And a TOP 10 local memory section per servertask

| 99>     | Notes M     | lemorv -> Us | age Summary -> Top 10 Memory Block Usage -> Memhandles By Size :: |
|---------|-------------|--------------|-------------------------------------------------------------------|
| (Shared | ) (Time 15: | 05:03)       | @@>                                                               |
|         |             |              |                                                                   |
| Туре    | TotalSize   | Count        | Typename                                                          |
| 0x82cd  | 535330816   | 136          | BLK UBMBUFFER                                                     |
| 0x8472  | 15733654    | 1            | BLK DTRACE                                                        |
| 0x82cc  | 9922560     | 136          | BLK UBMBCB                                                        |
| 0x8252  | 5242880     | 5            | BLK NSF POOL                                                      |
| 0x834a  | 3670464     | 4            | BLK GB CACHE                                                      |
| 0x8a05  | 3300000     | 1            | BLK_NET_SESSION_TABLE                                             |
| 0x83e4  | 2097152     | 2            | BLK_LKMGR_POOL                                                    |
| 0x8311  | 2097152     | 2            | BLK_NIF_POOL                                                      |
| 0x93ad  | 1260162     | 138          | BLK_VA_UNKDESC                                                    |
| 0x826d  | 1048576     | 1            | BLK_NSF_DIRMANPOOL                                                |
|         |             |              |                                                                   |
|         |             |              |                                                                   |
|         |             |              |                                                                   |

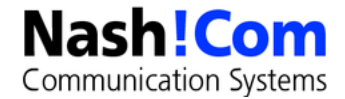

### **Memory Dumps**

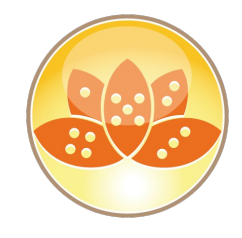

#### • You can dump memory

- Run "server -m"
- Or "show memory dump"
- Program document every hour: nserver.exe
   Parameters: -c "show memory dump"

#### Memory Dump contains

- Shared/Local Process memory
- Block Codes
- Size
- Can be used to determine memory bottlenecks and leaks
- Memcheck output also provides details about memory
  - Check the "Top 10" Sections in NSD as a quick info about memory allocations

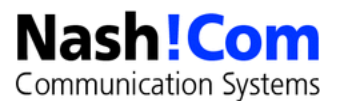

### **Memory Trap Leak Debugging**

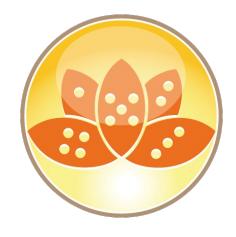

- Once you figured out about a problematic Memory Block
   Type you can enable Trap Leak Debugging
  - Debug\_Trapleaks=0x3A45
    - For shared memory ensure that you take care of the shared memory bit
       **0x8000** the bit must be removed from the value
  - Debug\_Trapleaks\_ShowStack=1
  - DEBUG\_SHOWLEAKS=1
  - DEBUG\_DUMP\_FULL\_HANDLE\_TABLE=1
  - DEBUG\_DUMP\_BLOCKCODES=1

#### Checks Memory allocations and dumps call-stacks

- when task is shutdown (local memory)
- when server is shutdown (shared memory)

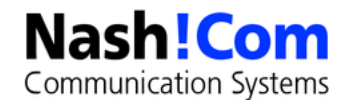

### **Backup Memory Limitations**

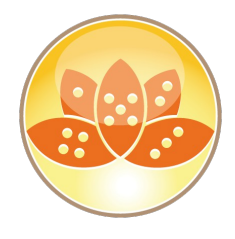

#### • It's not always a memory leak

- Shared Memory is limited to 2–3 GB depending on platform/config
- For very large databases, the Backup Context can consume a lot of memory and overflows shared memory

#### Sample Crash Callstack

@[8] 0x6017aca8 nnotes.Panic@4+520 (60bb0c4f)
 @[9] 0x6017ad2c nnotes.Halt@4+28 (107)
 @[10] 0x60103e95 nnotes.AccessAllProtected@0+85 ()
 @[11] 0x600469fe nnotes.AccessAll@8+46 (1,1)
 @[12] 0x60047a83 nnotes.ProcessGlobalEvent@4+19 (1512ee4)

#### • Limit the amount of backup memory used on Domino 32Bit

- Block Type: 0x02e9 check TN #1211241 for details
  - NSF\_Backup\_Memory\_Constrained=1 (defaults to 20 MB)
  - NSF\_Backup\_Memory\_Limit=200000000 (reasonable size: 200 MB)

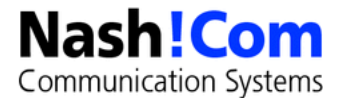

### **Server Hang Symptoms**

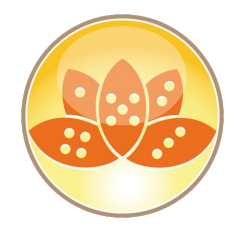

- Server (or specific task) is still running, but client receives error messages "Server not Responding"
  - No error is produced on the console but an error may be written to log.nsf
- Console does not accept keyboard commands
- Servertask will not shutdown cleanly
- User report that other Domino server tasks have slowed down
- No NSD is generated and no Fault Recovery

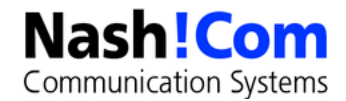

### What can cause hangs?

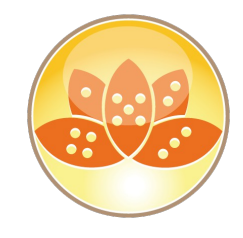

#### • LotusScript/Java

Looping logic in code

#### Semaphore issues

- Deadlocks, low level looping
- Permanent unavailability of a particular resource

#### Third Party code

- Such as a connection to a RDBMS

#### General: OS-level calls which do not return to the calling Domino code

- Network issues (DNSLookup, port problems)
- Example: AIX filesystem sizeinfo for NFS filesystems (fixed in D6)

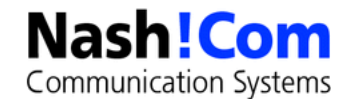

### **How to troubleshoot Server Hangs?**

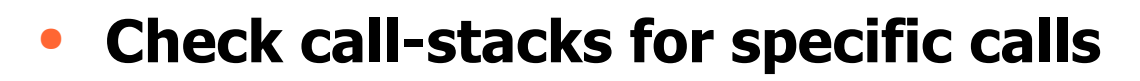

- e.g. a large number Semaphore Calls, SpinLock Calls

#### Use Semaphore Debugging

- DEBUG\_SHOW\_TIMEOUT=1
- DEBUG\_CAPTURE\_TIMEOUT=10
- DEBUG\_THREADID=1
- Optional: DEBUG\_SEM\_TIMEOUT=X (in milliseconds, default 30000)
- "Show stat Sem.Timeouts" to check semaphores

#### • Run 3 nsd -nomemcheck in short sequence

- plus one full NSD

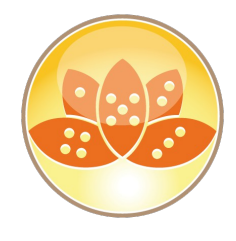

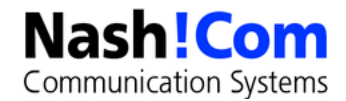

### **Analyzing Semaphore logs**

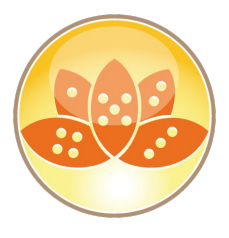

#### semdebug.txt in IBM\_TECHNICAL\_SUPPORT

- contains semaphores locked for more than 30 seconds
- Information about process/thread, semaphore, time, ...
- Also contains information who is currently holding the semaphore
  - But just the process/thread.id You have to annotate on your own via NSD
  - Find the call-stack of the process requesting and olding the semaphoere
    - Can only be done thru NSD
- Example:

ti="0025CA9C-C1257353" sq="00004CE8" THREAD [28208:00241-169659312] WAITING FOR SEM 0x0931 Task sync semaphore (@0F7711A4) (OWNER=28208:158743472) FOR 5000 ms

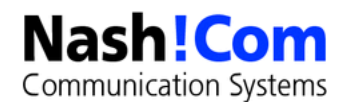

### **Annotate Semaphore Logs**

#### • Example:

- ti="0025CA9C-C1257353" sq="00004CE8"
- THREAD [28208:00241-169659312]
- WAITING FOR SEM 0x0931 Task sync semaphore
- (@0F7711A4) (OWNER=28208:158743472) FOR 5000 ms

#### • "ti" is the internal repesentation of the timedate

- You can use LND to annotate the ti values

| Open                             |                                |
|----------------------------------|--------------------------------|
| Print                            |                                |
| Edit                             | Automatic process              |
| 7-Zip                            | Automatic - No search          |
| Lotus Notes Diagnostic           | Annotate (W32 NSD)             |
| 🧕 Lotus Quickr                   | Annotate selected memory dumps |
| 🎾 Edit with Notepad++            | Annotate all memory dumps      |
| Open With                        | Applyze all appetated dymps    |
| Scan selected files with AntiVir | Analyze all annocaced dumps    |
| UltraEdit-32                     | Split file (Any)               |
| Backup                           | Strip (W32 NSD)                |
| Send To                          | Filter (NSD)                   |
| 20.10.10                         | Compare (NSD)                  |
| Cut                              | Convert EBCDIC to ASCII        |
| Сору                             | Convert Semdebug Time Innards  |
| Create Shortcut                  |                                |
| Delete                           |                                |
| Rename                           | NachlCom                       |
| Properties                       |                                |

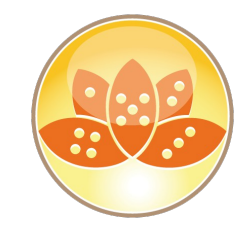

### **Domino LockManager**

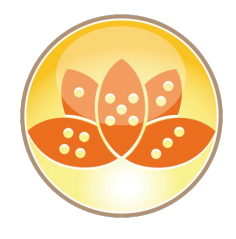

#### Lock Manager used when Translog is enabled

- Concurrent access to same resources is coordinated and tracked!

#### • In case of a hang lock manager could be involved

 For example if an important resource (e.g. database) is permanently locked by a process

#### • Search for "delay=" in log output

- If delay is more than a couple of minutes you usually have an issue
  - Could also occur for single database when compact runs
- Search for "Status=Granted" to see which process/thread is locking the resource

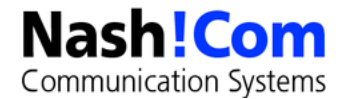

### **Example Log Held Lock**

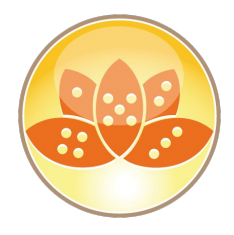

#### Will be dumped to console.log

Check for "delay=" and "Status=Granted"

```
LkMgr BEGIN Long Held Lock Dump ------
Lock(Mode=X * LockID(DB DB=F:\appl\calendar\mc calendar.nsf)) Waiters countNonIntentLocks = 2
countIntentLocks = 0, queuLength = 4
  Reg(Status=Granted Mode=X Class=Manual Nest=0 Cnt=2
      Tran=0 Func=N/A dex\stmgr.c:279 [1940:0005-1F38])
rm lkmgr cpp:2070
rm lkmgr cpp:1306
nsfsem1 c:169
  Req(Status=Waiting Mode=S Class=Manual Nest=0 Cnt=0
       Tran=0 Func=N/A dbopen.c:4073 [1E2C:0002-0F08] Delay=138min)
rm lkmgr cpp:2070
rm lkmgr cpp:1306
nsfsem1 c:533
  Reg(Status=Waiting Mode=S Class=Manual Nest=0 Cnt=0
       Tran=0 Func=N/A dbopen.c:4073 [2518:0002-1D7C] Delay=81min)
rm lkmgr cpp:2070
rm 1kmgr cpp:1306
nsfsem1 c:533
  Req(Status=Waiting Mode=S Class=Manual Nest=0 Cnt=0
      Tran=0 Func=N/A dbopen.c:4073 [1488:0007-021C] Delay=80min)
rm lkmgr cpp:2070
rm lkmgr cpp:1306
. . .
LkMgr END Long Held Lock Dump ------
```

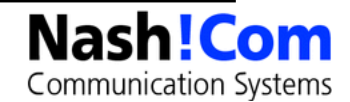

### **HTTP Diagnostic**

### Tell http dump config

Writes HTTP config to IBM\_TECHNICAL\_SUPPORT/httpcfg.txt

### tell http debug session on | off

- Session debug logs

#### tell http debug thread on | off

- Thread debug logs.

#### Tell http debug postdata on | off

Post data to debug logs.

#### Tell http debug responsedata on | off

- Logging of response content to

#### • Tell http debug outputio on | off

logging of network output tracing

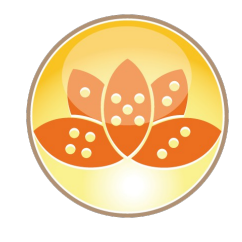

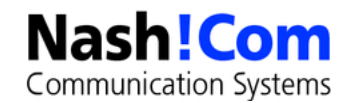

## **Debugging Incoming SMTP Messages**

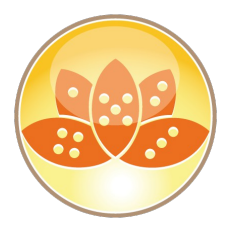

- Generates temp file with full message content before itemization
  - Message as received by SMTP channel --> Useful for troubleshooting

#### SmtpSaveImportErrors=1

- Save if error occurs during message itemization

#### SmtpSaveImportErrors=2

Always save

#### SmtpSaveImportErrors=3

 Only save temporary before message conversion and delete after successful conversion. Useful for rare occurring server crashes

#### • Extra Tip!

- SMTPSaveFileFrom=string in combination with SmtpSaveImportErrors=3
  - keeps log files after conversion if string partially matches with RFC822 "from"
  - Undocumented but very useful to trace issues with certain
  - users or domains in production!

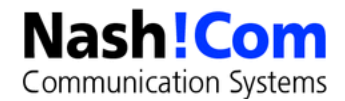

### More SMTP Debugging (notes.ini)

#### SmtpSaveOutboundToFile=1

- Similar to inbound logging all messages are saved to temporary files

#### SMTPClientDebug=1

- Logs RFC821 conversation for outgoing messages
- Does write to log misc events instead of debug\_outfile!

#### SMTPDebugIO=1

Logs transferred bytes

#### SMTPDebugIO=2

Not implemented

### SMTPDebugIO=3

- Logs all RFC822 headers

#### SMTPDebugIO=4

- Use this very carefully! Logs also RFC822 data / body!!!

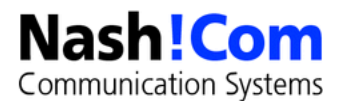

### **Lotus Domino Statistics**

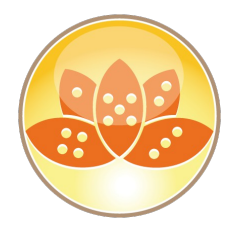

#### • Valuable resource of information

- Combines Domino Statistics and Platform statistics
- Platform statistics depend on the OS platform but are sort of unified between platforms
- Check events4.nsf for a description of each platform stat per platform

# • You should collect Server stats at least every 15 minutes (default is 90 minutes)

- Enable collect task, configure settings in events4.nsf
- Configure statistic events for important stats with the right thresholds
- Keep long term data to compare current and historic data
- You can also leverage SNMP to query stats
  - Limitation: Only works for 1 partition per OS instance on all platforms

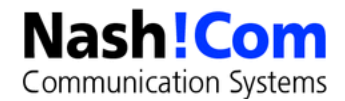

### **Top Statistics – NSF Buffer Pool**

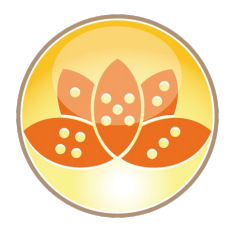

Used for Buffering Database I/O

#### Check Server Stats

- Database.Database.BufferPool.Maximum.Megabytes
- Database.Database.BufferPool. PercentReadsInBuffer

#### Interpretation

- Bad < 90% < PercentReadsInBuffer < 98% < Perfect

#### • Tune: notes.ini NSF\_Buffer\_Pool\_Size\_MB=n (in MB)

– Default: 512 MB

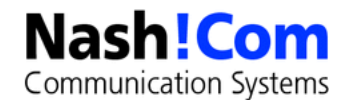

### **Top Statistics – NSF Cache**

Used for Caching Open Databases

#### Check Server Stats

- Database.DbCache.HighWaterMark
- Database.DbCache.CurrentEntries
- Database.DbCache.MaxEntries
- Database.DbCache.OvercrowdingRejections

#### Interpretation

- Good = HighWaterMark < MaxEntries</li>
- Good = 0 OvercrowdingRejections

#### • Tune: notes.ini NSF\_DbCache\_MaxEntries = n

- Default: NSF\_BUFFER Pool size multiplied by 3

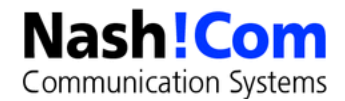

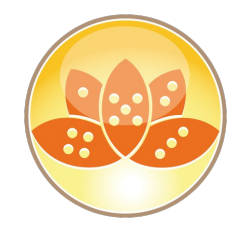

### **Top Statistics – (Cluster) Replication**

- Use to check Cluster Replicator Performance
- Check Server Stats
  - Replica.Cluster.Failed
  - Replica.Cluster.SecondsOnQueue
  - Replica.Cluster.WorkQueueDepth

#### Interpretation

- Perfect < 10 < SecondsOnQueue > 15 > Bad
- Perfect < 10 < WorkQueueDepth > 15 > Bad

#### • Tune:

- Add more cluster replicators
- optimize cluster server usage (e.g. Split active users between cluster mates)

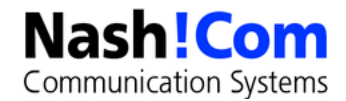

### **Top Statistics – Transactions**

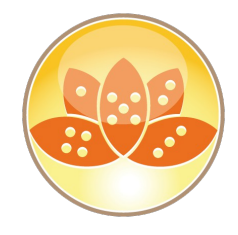

Use for Indication of Server Load

#### Check Server Stats

- Server.Trans.PerMinute

#### • Interpretation:

- Heavy < 30 < Trans.PerMinute (per User) > 10 > Light

#### • Tune: Analyze Heavy users and try to avoid load

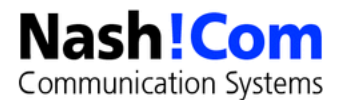

### **Top Statistics – Concurrent Tasks**

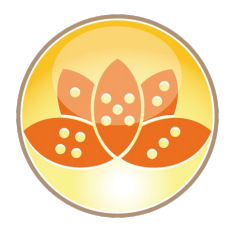

• Use to checkSimultaneous Active Database Connections

#### Check Server Stats

- Server.ConcurrentTasks
- Server.ConcurrentTasks.Waiting

#### Interpretation

- Waiting should be ZERO

#### • Tune:

- Server\_Pool\_Tasks = n ( e.g. 80)
- Server\_Max\_Concurrent\_Trans = m (e. g. Server\_Pool\_Tasks \* Number of Ports)

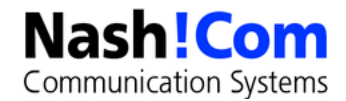

### **Top Statistics – Platform Memory**

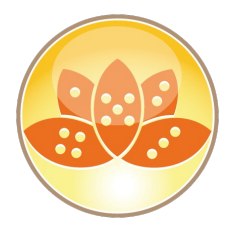

- Used to check Allocated using memory pools and sub-allocations
- Check Server Stats
  - Mem.Allocated
  - Mem.Allocated.Process
  - Mem.Allocated.Shared

#### Interpretation

- Memory Leaks when increasing over days / weeks

#### • Tune

- By several parameters (bufferpool, cache, namelookup...
- Note
  - Be careful interpreting this statistic... Not all memory might be included

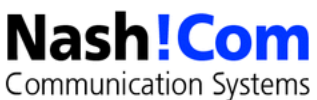

### **Top Statistics – Platform CPU**

Used to check CPU Utilization on Server

#### Check Server Stats

- Platform.System.PctCombinedCpuUtil
- Platform.System.PctTotalPrivilegedCpuUtil
- Platform.System.PctTotalUserCpuUtil

#### • Interpretation:

OK < 90% CombinedCpuUtil > 90% > TOO HIGH

#### Tune

Many Root Causes Possible

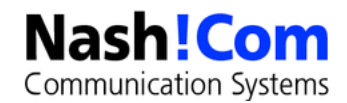

### **Top Statistics – Paging File**

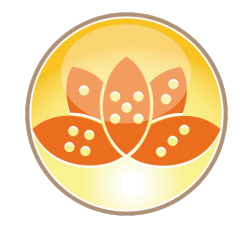

Use to check Server Memory Swapping to Disk

#### Check Server Stats

- Platform.PagingFile.Total.PctUtil

#### Interpretation

- OK < 0% < PctUtil.Avg > 10% > BAD

#### Tune

- OS Level tuning, Check Memory

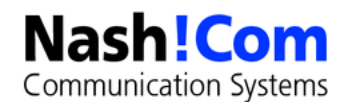

### **Top Statistics – Platform Disk**

Used to check Disk Performance

#### Check Server Stats

- Platform.LogicalDisk.1.AvgQueueLen
- Platform.LogicalDisk.1.PctUtil

#### Interpretation

- Good < 2% < AvgQueueLen > 5% > BAD
- Good = PctUtil < 80%

#### Tune

- By several parameters (bufferpool, cache, namelookup

#### • Note

- Platform.LogicalDisk.1.AssignedName=C points to the disk

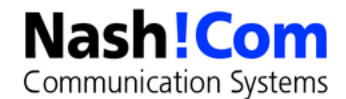

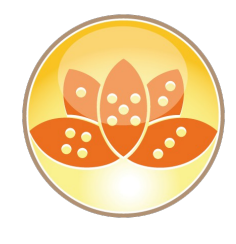

### **Analysis Tools**

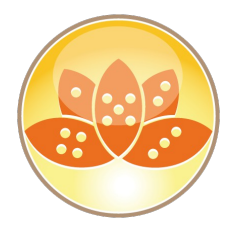

#### Domino Admin Client contains analysis Tools

- Located in Server/Analysis Tab
- Cluster Analysis
- Log Analysis
- You should regularly analyze server logs

#### Activity logging can also help for troubleshooting

- Needs to be enabled in Server Config Document

| Range          | How much log information do you want to analyze?                                   |              |                      |     |  |  |  |
|----------------|------------------------------------------------------------------------------------|--------------|----------------------|-----|--|--|--|
| Event Type     |                                                                                    |              |                      |     |  |  |  |
| Event Severity | <ul> <li>Analyze all log event entries (search the entire log database)</li> </ul> |              |                      |     |  |  |  |
| Server Tasks   | <ul> <li>Analyze speci</li> </ul>                                                  | fic date/tim | ie range only (faste | r): |  |  |  |
| Error Codo     | Start Date:                                                                        |              | End Date:            |     |  |  |  |
|                | 20.12.2009                                                                         | 16           | 21.12.2009           | 16  |  |  |  |
| Words          |                                                                                    |              | 40.05                |     |  |  |  |
| Queries        | 100:00                                                                             | <u>()</u>    | 10:25                |     |  |  |  |

### **Client Clocking**

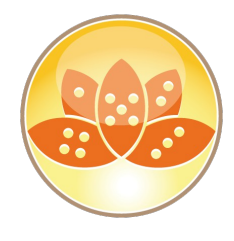

#### Can be used to track Notes Client/Server Transactions (NRPC)

- Logs
  - transaction name
  - transaction data
  - response time (ms)
  - bytes send, received

#### • Example:

- (15-78 [15]) OPEN\_NOTE(REPC1256B16:0072BCBE-NT00000E3E,00400020): 0 ms. [52+1454=1506]

#### Enable on Client via

- client\_clock=1
- debug\_console=1
  - Enables a debug text window -- never close this manual, causes a crash
- debug\_outfile=c:\debug\_notes.log
  - Writes a debug log file

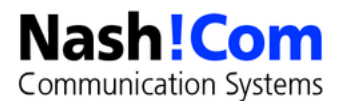

### **Still an Issue: Broken Design Collection**

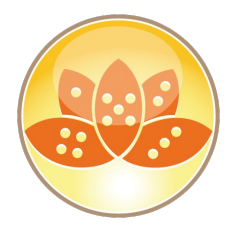

Communication Systems

- Domino has an internal design cache in each database to find design notes
  - Used by NIFFindDesignNoteExt (Transaction: FINDDESIGN\_NOTES)

#### • In some odd cases the design cache breaks

- Without the design cache the client tries to find design elements the "old style" by opening and searching the design collection.
- This causes quite a bit overhead specially for WAN connections
- Design Collections is discarded when the internal cache table overflows
- Happens when 40 or more design elements have the same name
  - This happens regularly with private on first use folders/view

#### Only work-around: Avoid private on first use folders/views and remove existing folders or hotfix (also only work-around)

 Reference: SPR #RSTN7K2EM4, TN #1322578 Performance degradation using "Private on First Use" views or folders
 Nash!Compare the second second sec

### Server\_Clock & Show Trans

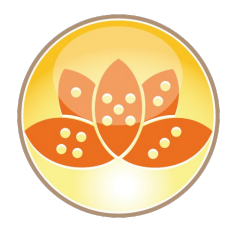

#### The server keeps track of all transactions

- Also used for LOADMON (part of SAI calculation)
- You can display transaction summary via "show trans"
  - And reset the summary counters via "show trans reset"
- Or you can display transactions via console log via server\_clock=1

#### Server\_clock=1 has some limitations

- Only shows transaction information but no user or database information
- 38965515 ms 'OPEN\_DB' 0 ms (0 ms NETIO) TCPIP 000403B1 Rcvd 0 Sent 216

#### New server\_clock options have been introduced in Domino 8.5.1

 Has first been implemented thru hotfixes for SAI troubleshooting and finally helped fixing SAI :-)

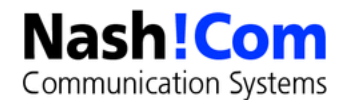

### Additional Server\_Clock since Domino 8.5.1

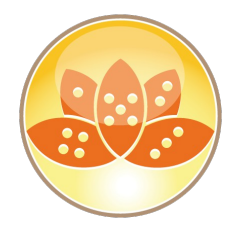

#### Server\_Clock=2

- Will dump more information
- Username, Database, IP Address, and if transaction is used for LOADMON (Lm 1)

39255671 ms 'OPEN\_DB' 0 ms (0 ms NETIO) TCPIP 000403B1 Rcvd 0 Sent 254 User 'Daniel Nashed/NashCom/DE' Db 'acl.nsf' Ip '192.168.100.3' Lm 1

#### Server\_Clock=3, DEBUG\_TRANSACTION\_TIME=n

- Dumps only transaction taking longer than the specified time
- Can help to reduce the number of transactions dumped and only lists "slower" transactions
- For example: 5000 ms
- Take care: But some transaction like open view collections might take longer than 5 seconds without indicating a problem

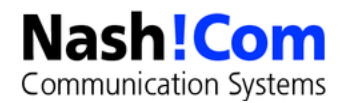

### **Summary**

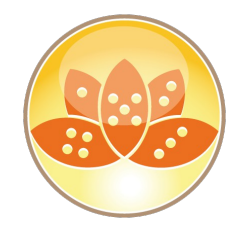

#### There are a lot of diagnostic features in Lotus Notes/Domino

- Some features are designed for crash and failure analysis
- There is much more than just NSD and Fault Recovery
- Notes/Domino also has many features to troubleshoot performance issues on client and server side

#### • This session should give you ideas what to look for

- And to help understand why IBM support is asking for certain data

#### Not all troubleshooting information is easy to understand

- Some is build from developers for developers ...

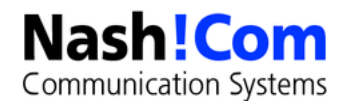

#### Resources

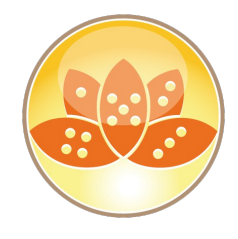

#### • Free OpenNTF Client\_Clock Parser

- http://www.openntf.org/Projects/pmt.nsf/ProjectLookup/Notes%20RPC %20Parser
- Gives you a nice way for parsing client\_clock
- But does currently not annotate design element names etc

#### • Crash program for client and server from IBM

- Not longer available
- If you really need one for testing, ask me for "nshcrash"

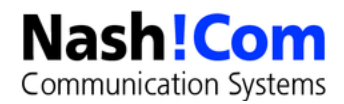

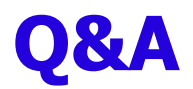

- I hope you enjoyed the presentation
- Questions now or later?
- Please, fill out your evaluations!

#### Contact

- nsh@nashcom.de
- http://www.nashcom.de
- http://blog.nashcom.de

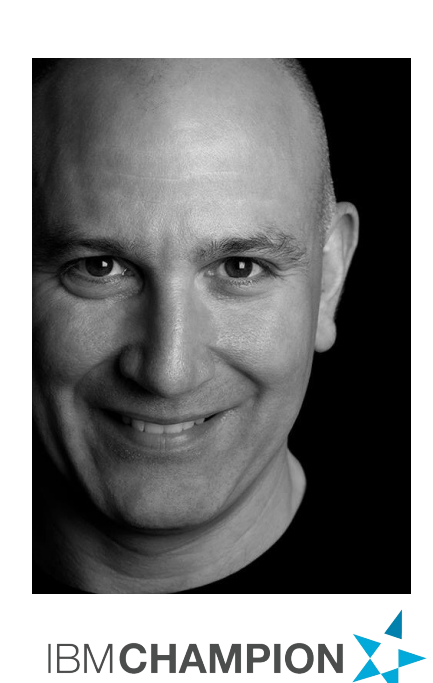

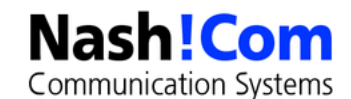

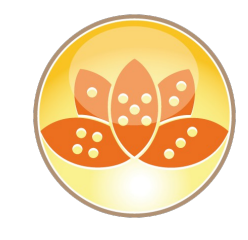